## Gmailアプリ Ver. 5.0 Gmailアプリを開いて、下記のメニュー画面を出します。

|    | メイン                                   | Q               |
|----|---------------------------------------|-----------------|
| ** | <b>ソーシャル</b><br>Facebook、YouTube      | 3通の新着           |
| ۰  | <b>プロモーション</b><br>[ポンパレモール]、[ポンパレ]、 i | 12通の新着          |
| *= | -画面の下のほうにある、「言<br>仕事                  | 役定」をタップします。<br> |
|    | 旅行                                    | 13:01           |
|    | 領収書                                   |                 |
| \$ | 設定                                    | 12:28           |

## まずは「アカウントを追加」をタップします。

ヘルプとフィードパック

0

| ← 設定       |  |
|------------|--|
| 全般設定       |  |
| @gmail.com |  |
| アカウントを追加   |  |

## 個人(IMAPまたはPOP)を選択して、「OK」をタップします。

| アカウントを追加                                         |                                 |    |  |
|--------------------------------------------------|---------------------------------|----|--|
| $\bigcirc$                                       | O Google<br>GmailまたはGoogle Apps |    |  |
| 個人 (IMAPまたはPOP)<br>Yahoo、Outlook.com、Goo Mailなど。 |                                 |    |  |
| =                                                | キャンセル                           | ОК |  |

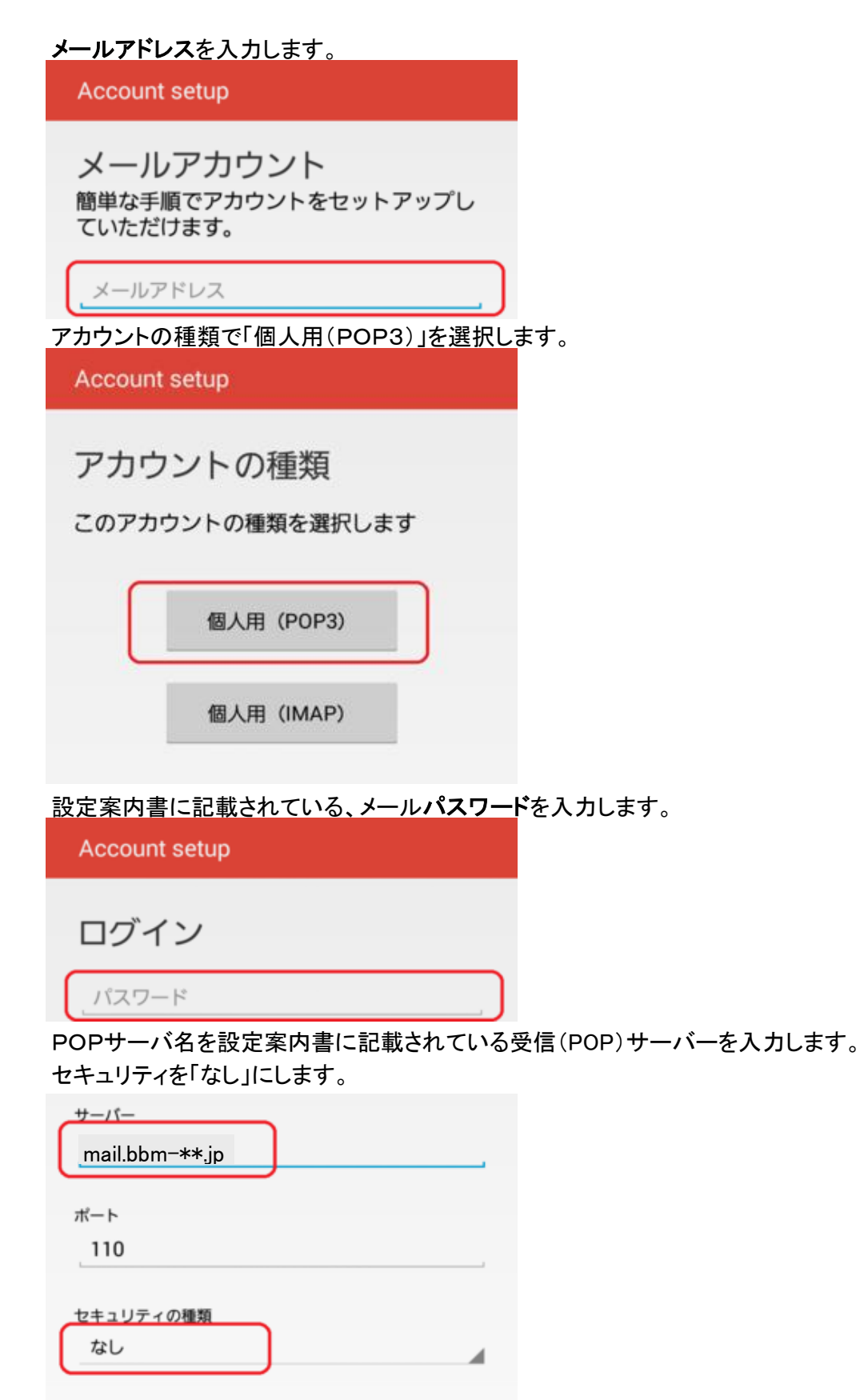

サーバーからメールを削除

< 前へ 次へ >

POPサーバ名を設定案内書に記載されている送信(SMTP)サーバーを入力します。

| セキュリティを「なし」にします。       |  |
|------------------------|--|
| 送信サーバーの設定              |  |
|                        |  |
|                        |  |
|                        |  |
| SMTP <del>U</del> -/1- |  |
| mail bbm-** ip         |  |
| Jp                     |  |
|                        |  |
| ポート                    |  |
| 587                    |  |
|                        |  |
|                        |  |
| セキュリティの種類              |  |
| なし                     |  |
|                        |  |
|                        |  |

あとはお好みで、送信時の名前やメールの同期頻度を設定します。 以上で設定は完了です。

ではGmailアプリから実際に送受信を行ってみましょう。 アカウントの切り替え方は、Gmailのメニュー画面から、新たに追加をしたアカウントを タップします。

下記画像の黄色で囲ったところをタップします。

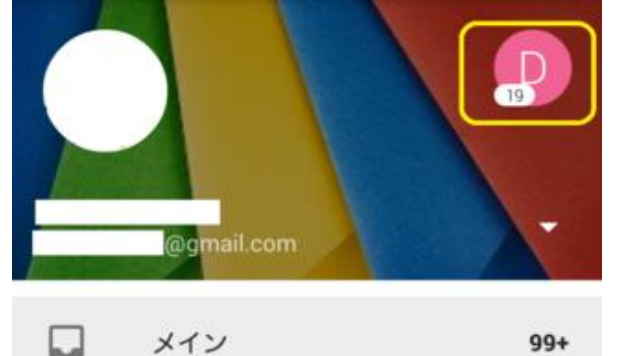

切り替え後

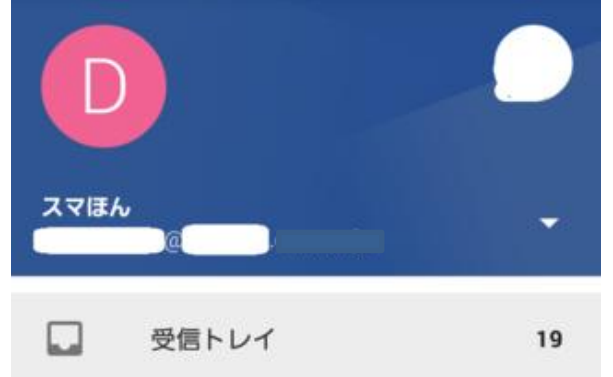

## あとは通常のGmailの操作と同じです。メールを送ってみましょう。 (この時点でメールが見えていれば、受信はできています)

| ≡ | メイン                                  | Q            |
|---|--------------------------------------|--------------|
| 8 | <b>&gt;&gt; スマほん</b><br>test<br>スマほん | <b>20:26</b> |
| * | ソーシャル                                | 5通の新着        |